# LESSON 2 Web Browsers & Search Engines

🔵 ลิขสิทธิ์ของ บริษัท สำนักพิมพ์เอมพันธ์ จำกัด ภาษาอังกฤษอินเทอร์เน็ต บทที่ 2

## **Starting up Web Browsers**

Marc Andreessen is the programmer who created the first web browser in the world. Listen to him explaining what a web browser is

When you use the Internet, you need a web browser because the web browser is a computer program that finds information on the Internet. After the web browser has found the information, it will show the results on your computer screen so that you can look at or read documents on the Internet.

ต้องมีเว็บเบราว์เซอร์ ในการใช้อินเทอร์เน็ต เนื่องจากเว็บเบราว์เซอร์เป็นโปรแกรมคอมพิวเตอร์ ที่ค้นหาข้อมูลบนอินเทอร์เน็ต หลังจากที่เว็บ เบราว์เซอร์พบข้อมูลแล้ว จะแสดงผลลัพธ์บน หน้าจอคอมพิวเตอร์ของคุณ เพื่อให้คุณสามารถ ดูหรืออ่านเอกสารบนอินเทอร์เน็ตได้

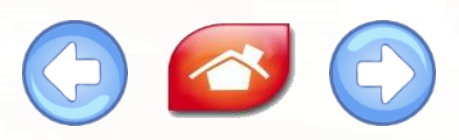

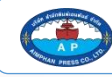

Without a web browser, it is not possible to access websites, web pages or read information on the Internet. หากไม่มีเว็บเบราว์เซอร์ จะไม่สามารถเข้าถึงเว็บไซต์ หน้าเว็บ หรืออ่านข้อมูลบนอินเทอร์เน็ตได้

A web browser is sometimes called an internet browser. เว็บเบราว์เซอร์บางครั้งเรียกว่า อินเทอร์เน็ตเบราว์เซอร์

The web browser and the internet browser are also called a browser for sho

เว็บเบราว์เซอร์และอินเทอร์เน็ตเบราว์เซอร์เรียกสั้น ๆ ว่า เบราว์เซอร์

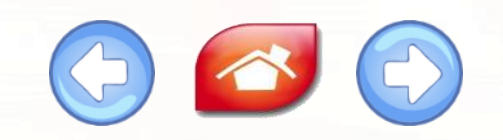

NEWS

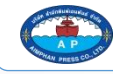

ลิขสิทธิ์ของ บริษัท สำนักพิมพ์เอมพันธ์ จำกัด <u>ภาษาอังกฤษอินเทอร์เน็ต</u> บทที่ 2

# **Conversation** Web browser on your computer

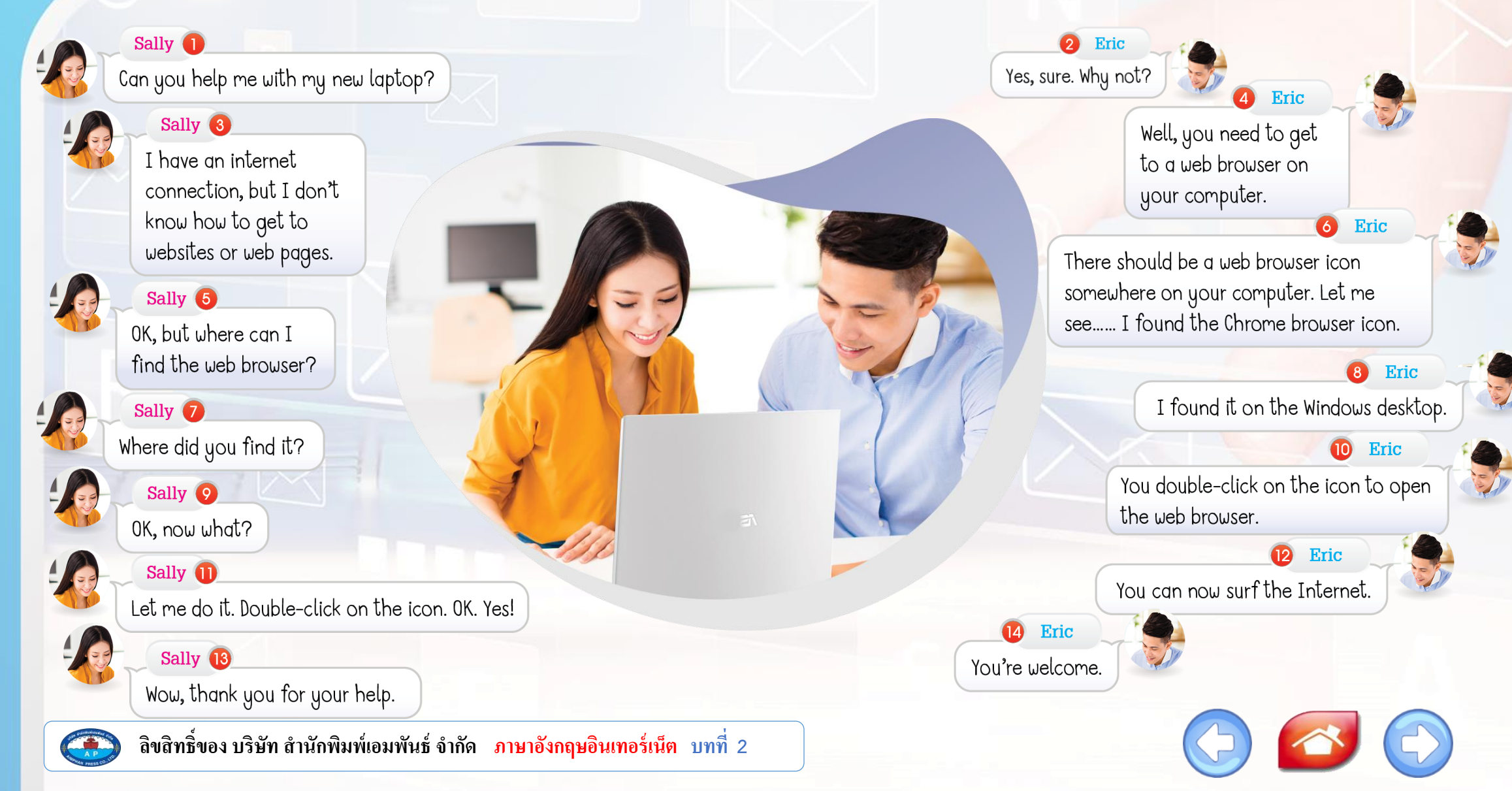

## **Language Focus | Patterns with web browsers**

web browser เป็นโปรแกรมหนึ่งที่ถูกติดตั้งบนคอมพิวเตอร์ ผู้ใช้สามารถที่จะเปิดหรือ ปิดได้ตามความต้องการใช้งาน คำกริยาที่ใช้ในบริบทของ web browser จึงไม่ต่างจากคำกริยาที่ใช้ กับโปรแกรมคอมพิวเตอร์ทั่วไป

### ຄຳຄรີຍາ **open & launch**

When you want to make a computer program start, the verbs "open" and "launch" have the same meaning. เมื่อคณต้องการเริ่มโปรแกรมคอมพิวเตอร์ กริยา "open " และ "launch " มีความหมาย

เหมือนกัน

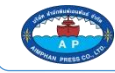

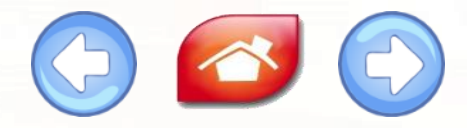

## ตัวอย่างประโยค

#### You can open the web browser from the start menu. (คุณสามารถเปิดเว็บเบราว์เซอร์จากเมนูเริ่มต้นได้)

#### Double-click on the Firefox icon to launch the web browser. (ดับเบิลคลิกที่ไอคอนไฟร์ฟอกซ์เพื่อเปิดเว็บเบราว์เซอร์)

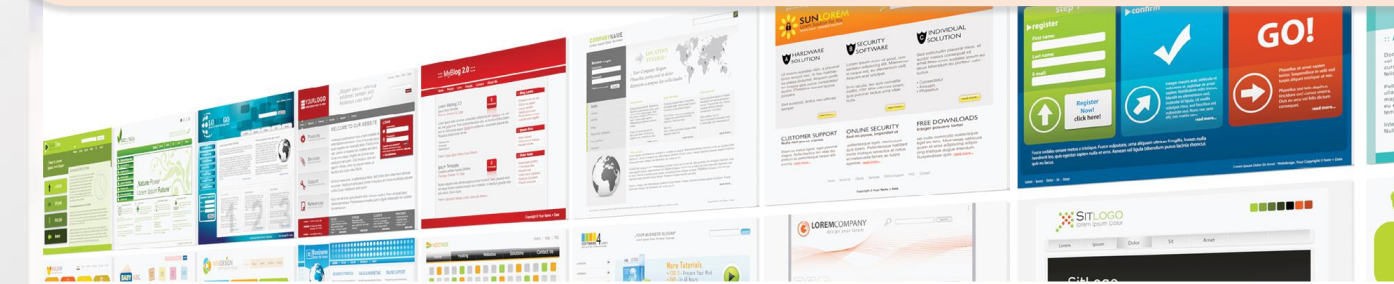

อ ลิขสิทธิ์ของ บริษัท สำนักพิมพ์เอมพันธ์ จำกัด <u>ภาษาอังกฤษอินเทอร์เน็ต</u>บทที่ 2

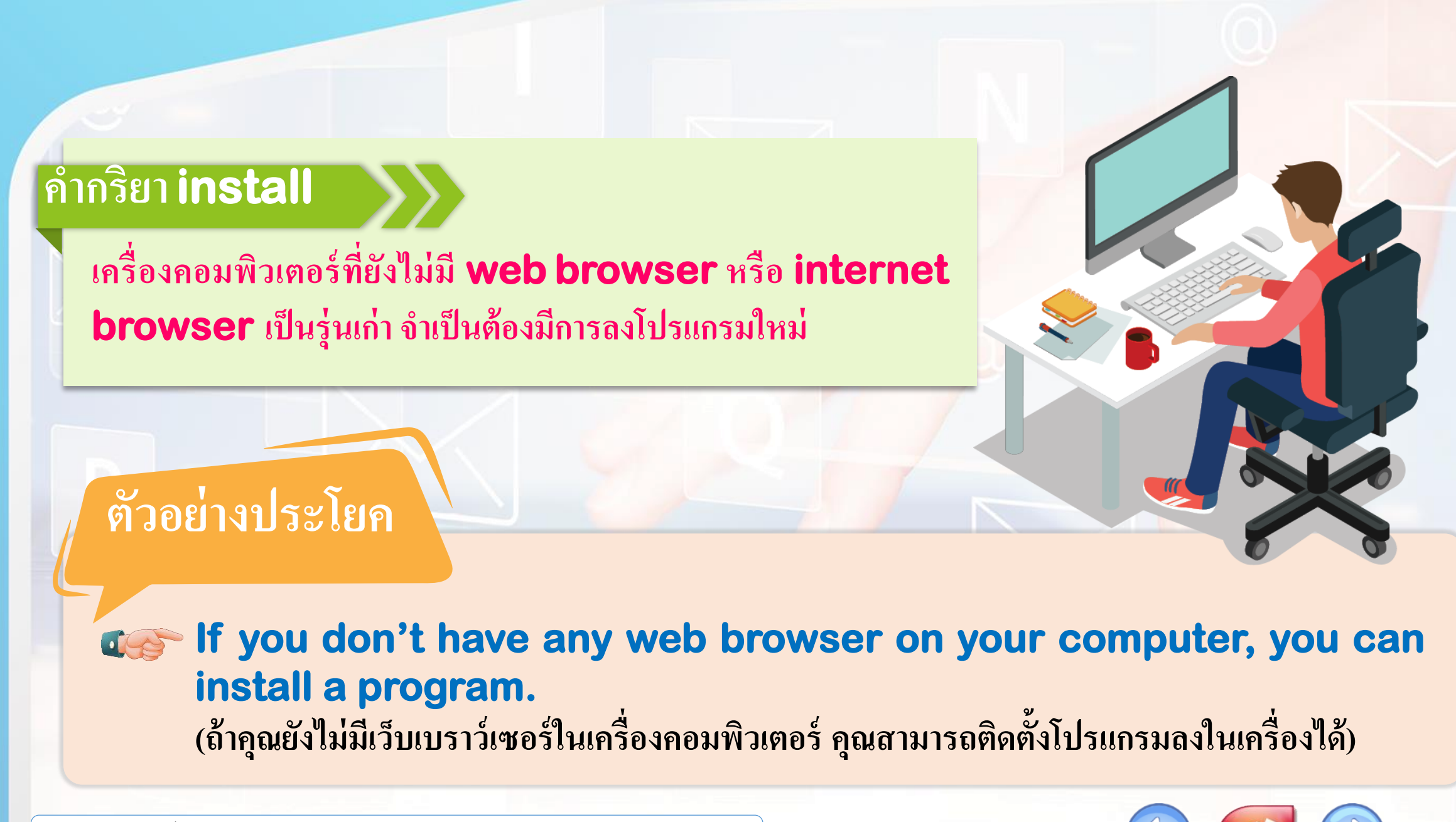

![](_page_6_Picture_2.jpeg)

### ຄຳກริຍາ **close**

หลังจากเยี่ยมชมเว็บเพจต่าง ๆ จนเสร็จเรียบร้อยแล้ว อย่าลืมคลิก ปิดโปรแกรม **web browser** ด้วย การใช้คำว่า **close** จึงหมายถึง ออกจากโปรแกรมคอมพิวเตอร์

![](_page_7_Picture_2.jpeg)

You can click on the "X" button on the top right corner to close the web browser. (คุณสามารถคลิกที่กากบาทด้านมุมบนขวามือเพื่อปิดเว็บเบราว์เซอร์)

HTTP\_

Ŷ

![](_page_7_Picture_4.jpeg)

![](_page_7_Picture_6.jpeg)

### ຄຳກรີຍາ **USE**

ในเครื่องคอมพิวเตอร์อาจมี web browser มากกว่า 1 โปรแกรม เช่น อาจมีทั้ง Google Chrome, Internet Explorer, Microsoft Edge, Opera เป็นต้น ดังนั้น การจะใช้งาน web browser คงเลือกใช้ได้ทีละ 1 web browser เท่านั้น

![](_page_8_Picture_2.jpeg)

ลิขสิทธิ์ของ บริษัท สำนักพิมพ์เอมพันธ์ จำกัด <mark>ภาษาอังกฤษอินเทอร์เน็ต</mark> บทที่ 2

![](_page_8_Picture_4.jpeg)

**G** I use Google Chrome as

(ฉันใช้กูเกิลโครม เป็นเว็บเบราว์เซอร์)

my web browser.

**GO**!

WEBLOREM

## **Language Focus II Default Settings**

ในโปรแกรมคอมพิวเตอร์ โดยเฉพาะโปรแกรมสำเร็จรูป จะมี การตั้งค่าเริ่มต้นหรือค่ามาตรฐานเอาไว้ โดยหากผู้ใช้งานไม่ได้ เปลี่ยนแปลงค่าดังกล่าวเป็นอย่างอื่น ค่าที่กำหนดไว้เริ่มต้นก็จะ แสดงขึ้นมาหรือถูกนำมาใช้โดยอัตโนมัติทุกครั้งไปในภาษาอังกฤษ เราใช้คำว่า "default" และ "default setting "

![](_page_9_Picture_2.jpeg)

### ตัวอย่างการใช้

# This is the default setting, but you can change it. (นี่คือการตั้งค่าอัตโนมัติ แต่คุณสามารถเปลี่ยนได้)

# The default drive is 'C'. (ไดร์ฟที่เครื่องคอมพิวเตอร์ตั้งไว้ คือ ไดร์ฟ C)

#### You can change the default settings. (คุณสามารถเปลี่ยนการตั้งค่าเริ่มต้นได้)

# What is your default browser? (เว็บเบราว์เซอร์ที่ตั้งไว้อัตโนมัติคือโปรแกรมอะไร)

#### You can set Firefox as your default web browser.

(คุณสามารถกำหนดให้ไฟร์ฟอกซ์เป็นเว็บ เบราว์เซอร์ที่โปรแกรมจะเปิดขึ้นอัตโนมัติได้)

![](_page_10_Picture_9.jpeg)

![](_page_10_Picture_11.jpeg)

# Learning by doing Image Search

#### **Image search**

Doing the search engine is great fun, especially to people who did an online search for the first time. Many people find it useful to see the pictures of something by using the image search from the web search engine.

นอกจากข้อมูลประเภท text หรือ ข้อความที่หาด้วย search engine แล้ว เรายังใช้ search engine หารูปภาพได้อีกด้วย

![](_page_11_Picture_4.jpeg)

![](_page_11_Picture_5.jpeg)

![](_page_11_Picture_6.jpeg)

![](_page_11_Picture_8.jpeg)

## Word Work Google as a verb

ทราบหรือไม่ว่าดอนนี้คำกริยา google ได้กลายเป็นคำกริยาใน ภาษาอังกฤษที่ถูกบรรจุลงใน พจนานุกรมเป็นที่เรียบร้อยแล้ว

จากการมีบทบาทสำคัญของ Google search engine ที่ ใคร ๆ ก็ค้นหาข้อมูลทางอินเทอร์เน็ตด้วย Google คำกริยา google (to google) ได้รับการยอมรับและมีการใช้ใน วงกว้าง จนกระทั่งคำกริยา google ได้ถูกบรรจุไว้ใน พจนานุกรมภาษาอังกฤษ ฉบับ Oxford หรือ Oxford English Dictionary เมื่อปี 2006 และถูกบรรจุไว้ใน พจนานุกรมอีกเล่มของ Merriam-Webster ในปีเดียวกัน

to google = to search for something or somebody on the Internet using the Google search engine

![](_page_12_Picture_4.jpeg)

![](_page_12_Picture_5.jpeg)

้<mark>ตัวอย่างการใช้คำกริยา google</mark> ("กูเกิลค้นหา" หรือ "ค้นหาข้อมูลโดยใช้ Google Search Engine") ● I've never heard of this word, so I googled it. (ฉันไม่เคยได้ยินคำนี้มาก่อน ดังนั้นฉันเลยใช้ Google Search Engine ค้นหาความหมายของคำนี้) • I googled for a nice restaurant in Nonthaburi. (ฉันหาร้านอาหารดี ๆ ในจังหวัดนนทบุรี โดยใช้ Google Search Engine) Why don't you try googling? (ทำไม่ไม่หาข้อมูลด้วย Google Search Engine) • I googled his name, but the search turned up nothing. (ฉันใช้กูเกิลค้นหาชื่อของเขา แต่ไม่พบข้อมูลในผลการค้นหา) ● I googled this restaurant to find its telephone number. (ฉันใช้กูเกิลค้นหาร้านอาหารนี้เพื่อหาเบอร์โทรศัพท์)

![](_page_13_Picture_1.jpeg)

![](_page_13_Picture_3.jpeg)

# **Reading II The five most popular search** engines

![](_page_14_Figure_1.jpeg)

100 75 87.35% Google is the most popular search 25 engine with a stunning 87.35% market share compared to 5.53% of second in 0 Bing Baidu Google

![](_page_14_Picture_3.jpeg)

้ลิขสิทธิ์ของ บริษัท สำนักพิมพ์เอมพันธ์ จำกัด ภาษาอังกฤษอินเทอร์เน็ต บทที่ 2